Status 01.08.2024

# Hardy Barth eMobility App

## Operating instructions

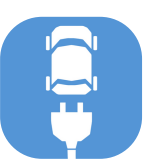

Table of contents

| 1.  | Change charging modep                                               | ).2         |
|-----|---------------------------------------------------------------------|-------------|
| 2.  | Start/stop chargingp                                                | ).2         |
| 3.  | Display charging time + kWhp                                        | ).3         |
| 4.  | Customise LEDsp                                                     | .3          |
| 5.  | Further details about the charging stationp                         | ).3         |
| 6.  | Change the name/location of the charging stationp                   | ).4         |
| 7.  | Change activation (RFID + key + free charging)p                     | ว.4         |
| 8.  | Set the minimum / maximum charging current of the charging stationp | ).5         |
| 9.  | Connect the PV system to the charging stationp                      | ).5         |
| 10. | Delete charging stationp                                            | o.6         |
| 11. | Display general information                                         | э.7         |
| 12. | Download Firmwarep                                                  | <b>)</b> .7 |
| 13. | Manual <b>Phaseswitching</b> p                                      | o.7         |

(i) The app is only suitable for V2 variants

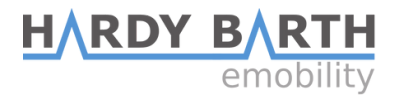

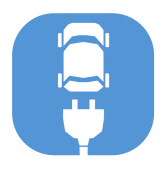

### **Operating instructions**

#### 1. Change Charging Mode

- 'My charging station(s)'
- Press on a charging symbol

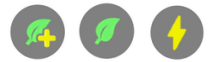

- 'Change charging mode'
- Press the desired symbol

| Control                                |            |       |
|----------------------------------------|------------|-------|
| My Hardy Barth Charging (i)<br>Station |            |       |
| Change char                            | ging mode: |       |
| <b>%</b>                               | Ø          |       |
| ECO+                                   | ECO        | Power |

### 2. Start/Stop charging

- 'My charging station(s)'
- Press on a charging symbol

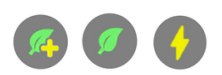

- 'Allow charging'
- Slide the latch to the desired position

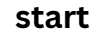

stop

Allow charging:

Allow charging:

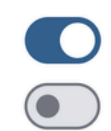

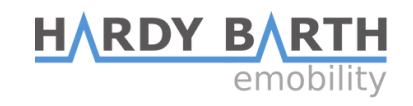

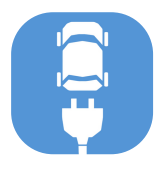

### **Operating instructions**

#### 3. Display Charging Time + kWh

- 'My charging station(s)'
- Press on the charging station
- Press on the 'bar symbol'

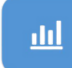

#### 4. Customise LEDs

- 'My charging station(s)'
- Press on the charging station
- Press on the 'bar symbol'

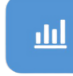

• Move the slider to the desired position

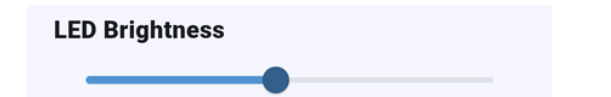

- 5. Further Details about the Charging Station e.g. serial number
  - 'My charging station(s)'
  - Press on the charging station
  - Press on the 'bar symbol'

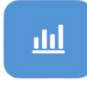

• Click on 'Show more details'

Show more details

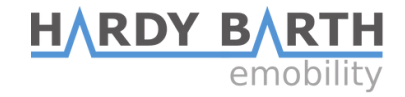

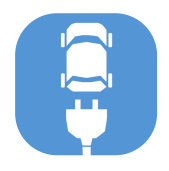

### **Operating instructions**

#### 6. Change the Name/Location of the Charging Station

- 'My charging station(s)'
- Press on the charging station
- Press on the 'Tool icon'

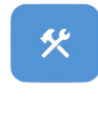

#### Global options

Name My Hardy Barth Charging Station

Location Garage

#### 7. Change Activation (RFID + key + free charging)

- 'My charging station(s)'
- Press on the charging station
- Press on the 'Tool icon'

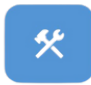

• Select the desired mode

| Auth. Mode    |   |
|---------------|---|
| Free charging | • |

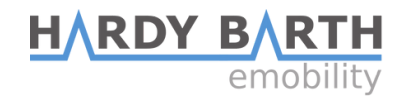

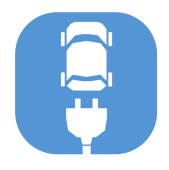

### **Operating instructions**

#### 8. Set the minimum / maximum charging current of the Charging Station

- 'My charging station(s)'
- Press on the charging station
- Press on the 'Tool icon'

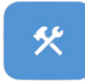

• Select the desired values

| Min./Max. | current |   |      |   |
|-----------|---------|---|------|---|
| 6 A       | •       | - | 32 A | • |

Attention! Less than 6A per phase is not possible, as this is the minimum charge of the vehicle.

#### 9. Connect the PV System to the Charging Station

- 'My charging station(s)'
- Press on the charging station
- Press on the 'Tool icon'

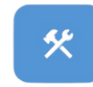

• Select your PV system

| Connect with PV system | í |
|------------------------|---|
| Type selection         |   |
| None •                 |   |

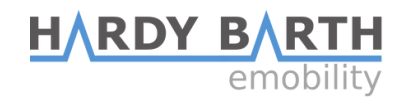

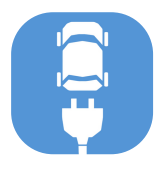

### **Operating instructions**

#### 10. Delete Charging Station

- 'My charging station(s)'
- Press on the charging station
- Press on the 'rubbish bin symbol'

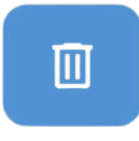

• Confirm Removal

| Confirm Removal                                           |         |  |  |
|-----------------------------------------------------------|---------|--|--|
| Are you sure you want to remove this<br>Charging Station? |         |  |  |
| Cancel                                                    | Confirm |  |  |

#### 11. Display General Information

- 'My charging station(s)'
- Press the three horizontal lines at the top right

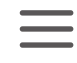

• Click on 'General information'

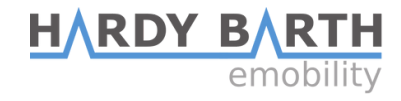

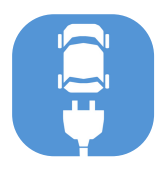

## **Operating instructions**

#### 12. Download Firmware

- 'My charging station(s)'
- Press the three horizontal lines at the top right

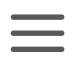

- Press 'Firmware list'
- Press the download symbol

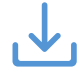

#### 13. Manual Phaseswitching

- 'My charging station(s)'
- Press on that charging symbol

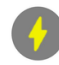

• Scroll down to:

Switch manually between 1phase and 3-phase charging:

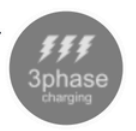

• Press the symbol to activate switching.

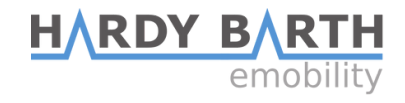